# 現在の Cisco コンテンツ セキュリティ アプライ アンスから RMA アプライアンスにライセンスを 転送する

### 目次

<u>はじめに</u> <u>前提条件</u> <u>要件</u> <u>使用するコンポーネント</u> <u>ライセンスを転送して下さい</u>

#### 概要

この資料にアプライアンスのためのライセンス管理門脈ツールを使用し、認可された 機能を検証 し、壊れるアプライアンスから Return Material Authorization (RMA)に転送する方法を-提供さ れたアプライアンス記述されています。

### 前提条件

#### 要件

次の項目に関する知識が推奨されます。

- Cisco E メール セキュリティ アプライアンス (ESA)
- Cisco セキュリティ管理アプライアンス(SMA)
- Cisco Web セキュリティ アプライアンス(WSA)

#### 使用するコンポーネント

この 文書に記載されている 情報は Cisco ESA、Cisco SMA、および Cisco WSA のすべてのバー ジョンに基づいています。

本書の情報は、特定のラボ環境にあるデバイスに基づいて作成されたものです。 このドキュメン

トで使用するすべてのデバイスは、初期(デフォルト)設定の状態から起動しています。 稼働中 のネットワークで作業を行う場合、コマンドの影響について十分に理解したうえで作業してくだ さい。

## ライセンスを転送して下さい

RMA アプライアンスにライセンス(フィーチャーキー)用紙を現在の Cisco 内容セキュリティ アプライアンス モデル転送するためにこれらのステップを完了して下さい。

- 1. ライセンス管理ポータルを参照して下さい。
- 2. 管理セクションの下で、**操作**ドロップダウン メニューから RMA を『Devices』 をクリック し、選択して下さい。
- 規定で RMA ポップアップへのデバイスは、鉄ポート製品を-ドロップダウン メニューからの SW バンドル</mark>選択します。ホストID セクションのからライセンスを転送したいアプライアンスのためのシリアル番号の最後の部分を入力して下さい。 Captcha 必須ワードを入力し、『Next』 をクリック して下さい。
- 4. RMA ポップアップ画面のにライセンスを転送しているシリアル番号の最後の部分を入力し て下さい。 RMA 例を#入力し、『Next』 をクリック して下さい。
- 5. 最終的には、次の RMA ポップアップ画面で、転送されるライセンスに提供される情報を確認して下さい。 使用許諾契約 チェックボックスをチェックして下さい。 示されているよう に送信におよびエンドユーザ情報を確認して下さい。 ライセンスを指定特許権者に E-メー ルを送られて取るために『Transfer』 をクリック して下さい。

それは 4 時間程 Cisco グローバル な認可オペレーションからのメールを提供するためにか かります。

 新しいアプライアンスにログイン し、新しい ライセンス キーをそのままダウンロードして 下さい。